## Cliccare sul link: <u>https://consulentipubblici.dfp.gov.it</u>

## Apparirà la seguente schermata:

| and the second second second second second second second second second second second second second second second                                                                | sle 👌 Entrantel - Login 🔆 USP                                                                                                    | Sens 👟 INPS 🚺 USA 🚺 Home - MIUR. 😸                                                                                                    | WebMeil Arube 😭 stáis deti 🛔 | D Elecco conservatori- | et 🔒 🖗 |
|----------------------------------------------------------------------------------------------------|----------------------------------------------------------------------------------------------------|----------------------------------------------------------------------------------------------------|------------------------------|------------------------|--------|
| Consulenti Aubb                                                                                                    | da                                                                                                    | and the states                                                                                                    |                              |                        |        |
|                                                                                                    |                                                                                                    |                                                                                                    |                              |                        |        |
| Banca Dati                                                                                                    | Dati Aggregati                                                                                                    | Il Portale                                                                                                    |                              |                        |        |
|                                                                                                    |                                                                                                    |                                                                                                    | the second                   | 10                     | CAR I  |
| licerca de                                                                                                    | gli incarich                                                                                                    | i nella Banca Dati                                                                                                    | del sistema                  | Perla PA               |        |
| incerea de                                                                                                    | -Bil Incarien                                                                                                    | Incha Banca Bati                                                                                                    | dei sistema                  | r crita i r r          | 0      |
|                                                                                                    | 0                                                                                                    |                                                                                                    | XIA                          | *                      |        |
| Anagrafe delle Pr                                                                                                    | restazioni dal 2018                                                                                                    | Anagrafe delle Prestazioni prima de                                                                                                    | 2018                         |                        |        |
|                                                                                                    |                                                                                                    | 15. St.                                                                                                    |                              |                        |        |
| È possibile filtrare i d                                                                                                    | dati per:                                                                                                    |                                                                                                    |                              |                        |        |
|                                                                                                    |                                                                                                    |                                                                                                    |                              |                        |        |
| CCE - incarichi confe                                                                                                    | eriti a consulenti e collabor                                                                                                    | atori esterni alla pubblica amministrazion                                                                                                    | 18                           |                        |        |
| CCE - incarichi confe<br>DIP - incarichi confe<br>È possibile filtrare gi                                                                                                    | eriti a consulenti e collabor<br>inti e autorizzati ai dipendi<br>§ incarichi per amministraz                                                                                                    | atori estersi alla pubblica amministrazior<br>enti della pubblica amministrazione<br>zione dichiarante e/o soggetto Percettore                                                 | ne .                         |                        |        |
| CCE - incarichi confe<br>DIP - incarichi confe<br>È possibile filtrare gi                                                                                                    | eriti a consulenti e collabor<br>enti e autorizzati ai dipendi<br>Si incarichi per amministraz                                                                                                    | atori estersi alla pubblica amministrazion<br>enti della pubblica amministrazione.<br>zione dichiarante e/o soggetto Percettore                                                | te.                          |                        |        |
| CCE - incarichi confe<br>DIP - incarichi confe<br>È possibile filtrare gi                                                                                                    | enti a consulenti e collabor<br>Initi e autorizzati ai dipendi<br>Il incarichi per amministraj                                                                                                    | atori esterni alla pubblica amministrazion<br>enti della pubblica amministrazione<br>zione dichiarante ello soggetto Percettore<br>Anno                                        | Fitra per:                   |                        |        |
| CCE - incarichi confe<br>DIP - incarichi confe<br>È possibile filtrare gi<br>Monteriggioni                                                                                      | enti a consulenti e collabor<br>inti e autorizzati ai dipendi<br>li incarichi per amministraj                                                                                                    | atori estersi alla pubblica amministrazione<br>enti della pubblica amministrazione.<br>zione dichiarante e/o soggetto Percettore<br>Anno                                       | Fitra part                   | O DIP                  |        |
| CCE - incarichi confe<br>DIP - incarichi confe<br>È possibile filtrare gi<br>Monteriggioni<br>ISTITUTO COMPRE                                                                   | enti a consulenti e collabor<br>enti e autorizzati ai dipendi<br>li incarichi per amministraz<br>di scarichi per amministraz<br>chistvo - Monterilisgioni                                                                                                    | atori esterni alla pubblica amministrazione<br>enti della pubblica amministrazione<br>zione dichiarante e/o soggetto Percettore<br>Anno<br>Anno confermento incarico           | Fitta pen                    | O DIP                  |        |
| CCE - incarichi confe<br>DIP - incarichi confe<br>È possibile filtrare gi<br>Monteriggioni<br>ISTITUTO COMPRE<br>Codice fiscale: 800                                            | enti a consulenti e collabor<br>inti e autorizzati ai dipendi<br>li incarichi per amministraz<br>incarichi per amministraz<br>nanon di per amministraz<br>nanon di per amministraz<br>nanon di per amministraz<br>nanon di per amministrazioni<br>nanon di per amministrazioni<br>n                                                 | atori estersi alla pubblica amministrazione<br>enti della pubblica amministrazione<br>zione dichiarante e/o soggetto Percettore<br>Anno<br>Anno                                | Fitra part                   | O DIP                  |        |
| CCE - incarichi confe<br>DIP - incarichi confe<br>È possibile filtrare gl<br>Monteriggioni<br>ISTITUTO COMPRE<br>Codice fiscale: 800                                            | enti a consulenti e collabor<br>inti e autorizzati ai dipendi<br>ii incarichi per amministra<br>ii incarichi per amministra<br>incarichi per amministra<br>incarichi per amministra<br>intario e consultati<br>interneti a consultati<br>interneti a consulta | atori estersi alla pubblica amministrazione<br>enti della pubblica amministrazione.<br>zione dichiarante e/o soggetto Percettore<br>Anno<br>Anno contemento incarico.          | Fittra pen                   | O DIP                  |        |
| CCE - incarichi confe<br>DIP - incarichi confe<br>È possibile filtrare gi<br>Monteriggioni<br>ISTITUTO COMPRE<br>Codice fiscale: 800<br>Comune di Monter<br>Codice fiscale: 800 | enti a consulenti e collabor<br>ini e autorizzati ai dipendi<br>ii incarichi per amministraz<br>ensivo - Montericcioni<br>in 1790526<br>Iggoni<br>24550525                                                                                                    | atori esterni alla pubblica amministrazione<br>enti della pubblica amministrazione<br>zione dichiarante e/o soggetto Percettore<br>Anno<br>Anno                                | Fitta pen<br>CCE             | O Dip                  |        |
| CCE - incarichi confe<br>DIP - incarichi confe<br>È possibile filtrare gl<br>Monteriggioni<br>ISTITUTO COMPRE<br>Codice fiscale: 800<br>Comune di Monter<br>Codice fiscale: 002 | enti a consulenti e collabor<br>inti e autorizzati ai dipendi<br>ii incarichi per amministraz<br>incarichi per amministraz<br>incarich                            | atori estersi alla pubblica amministrazione<br>enti della pubblica amministrazione.<br>zione dichiarante e/o soggetto Percettore<br>Anno<br>Anno confirmanto incarico          | Fibra per:                   | O DIP                  |        |
| CCE - incarichi confe<br>DIP - incarichi confe<br>È possibile filtrare gl<br>Monteriggioni<br>ISTITUTO COMPRE<br>Codice fiscale: 800<br>Comune di Monter<br>Codice fiscale: 002 | enti a consulenti e collabor<br>inti e autorizzati ai dipendi<br>ii incarichi per amministra<br>entsivo - MONTERICCIONI<br>11 1790526<br>Isponi<br>24550525<br>ca per Soggetto Percettore "P                                                                                                    | atori estersi alla pubblica amministrazione<br>enti della pubblica amministrazione.<br>zione dichiarante e/o soggetto Percettore<br>Anno<br>Anno<br>Anno contemminto incarico. | e che il cognome             | O DIP                  |        |

Ed in Amministrazione digitare: Monteriggioni

Dopodichè selezionare ISTITUTO COMPRENSIVO – MONTERIGGIONI e proseguire con la ricerca desiderata